Robot car con i blocchi Lego Duplo® - Claudio Gasparini - www.cad-tutor.com/duplocar

## Scheda didattica di DuploCar

Un robot che disegna fatto con Lego Duplo

## S1. Uso di Kitronik Servo:Lite Board

In questo progetto ho usato la scheda di espansione Kitronik Servo:Lite Board perché facile da usare, dal costo molto contenuto e perché dotata di molti software di controllo completi. Il link è il seguente: kitronik.co.uk/5623

E' necessaro caricare il software di controllo della scheda di espansione kitronik-servo-lite dal menu Extension di MakeCode.

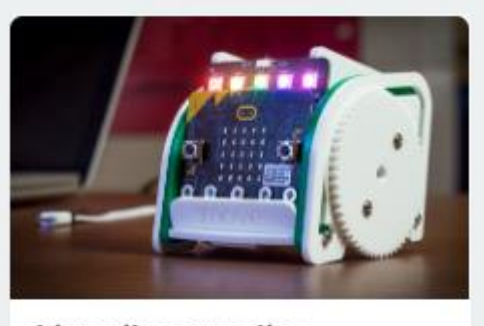

kitronik-servo-lite Blocks to simplify using Kitronik Servo:Lite board in PXT

Figura 1 Scheda da caricare in Extension di MakeCode

## S2. Come calibrare i servo motori

Per avere una rotazione continua delle ruote ho usato i servomotori (motori) a rotazione continua, definiti anche "servo a 360 gradi".

Il controllo dei servo a *rotazione continua* avviene definendo la velocità di rotazione e non la distanza angolare come per i normali servo di 180°.

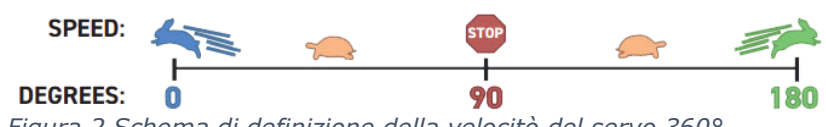

Figura 2 Schema di definizione della velocitò del servo 360°

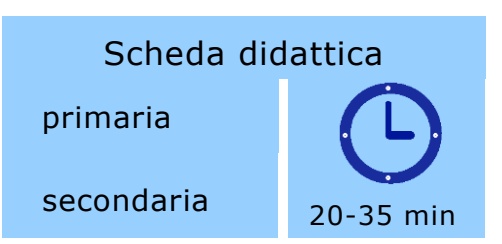

### Supporti per docente

### **Obiettivi principali**

Gli alunni saranno in grado di controllare i movimenti usando principi di geometria

Tempo: 20-30 min Gruppo di lavoro: tutta la classe

Materiali: Lego Duplo + micro:bit con servo:lite e due servomotori

## **Rubrica delle** competenze

Competenze di asse: matematica

- individuare le strategie appropriate per la soluzione di problemi

### Sito del progetto Otto Cardv:

www.cad-tutor.com/duplocar

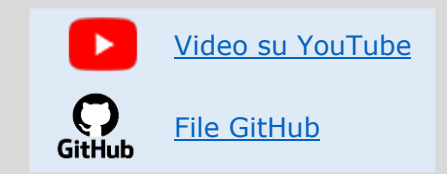

Robot car con i blocchi Lego Duplo® - Claudio Gasparini - <u>www.cad-tutor.com/duplocar</u>

Nella figura segue con il **pulsante A** i servo P1 e P2 ruotano entrambi in avanti alla massima velocità per 1 secondo e poi si fermano. Con il **pulsante B** ruotano al contrario. Entrambi dopo

Con il **pulsante B** ruotano al contrario. Entrambi dopo 1 sec. si fermano perché la velocità **90** significa STOP.

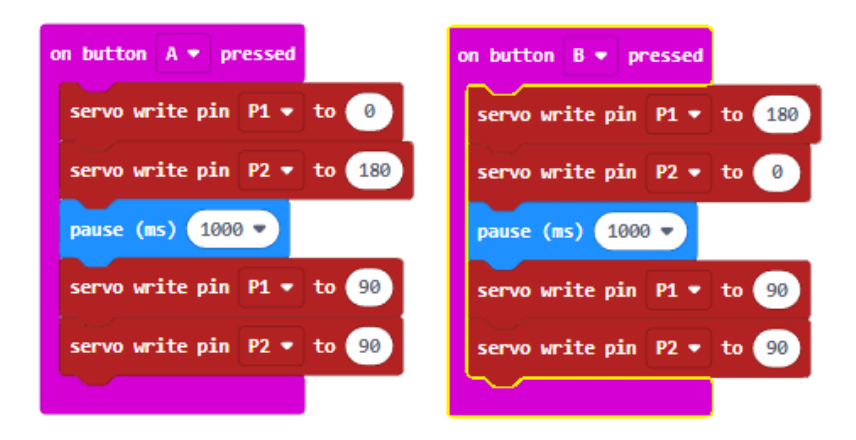

Figura 3 Rotazione in avanti e stop

**Nota 1**: Ricorda che i servo sono speculari quindi i valori vanno invertiti per avere la stessa direzione

**NOTA 2**: non si potrà mai avere una precisione assoluta fra i valori di angolo **indicati** nel codice rispetto a quelli ottenuti in concreto dal robot per diversi motivi quali: carica delle batterie, atrito non sempre costante delle ruote e velocità del movimento.

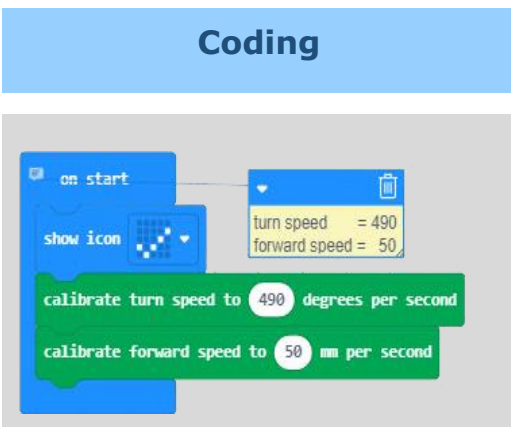

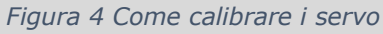

Con i servomotori a rotazione continua è necessario calibrare i motori per la **velocità** degli spostamenti **lineari** e **angolari**.

Nella mia configurazione con i tipo di servo che ho utilizzato, questi sono i valori **turn speed** (**angolo**) e **forward speed** (**avanti**) per avere un buona corrispondenza dei movimenti.

Queste istruzioni di "calibrate" andranno inserite in ogni programma in "**On start**".

Robot car con i blocchi Lego Duplo® - Claudio Gasparini - www.cad-tutor.com/duplocar

## S 3. Disegnare un quadrato

Il disegno di un quadrato è un algoritmo molto semplice: vai avanti di L e gira di 90°

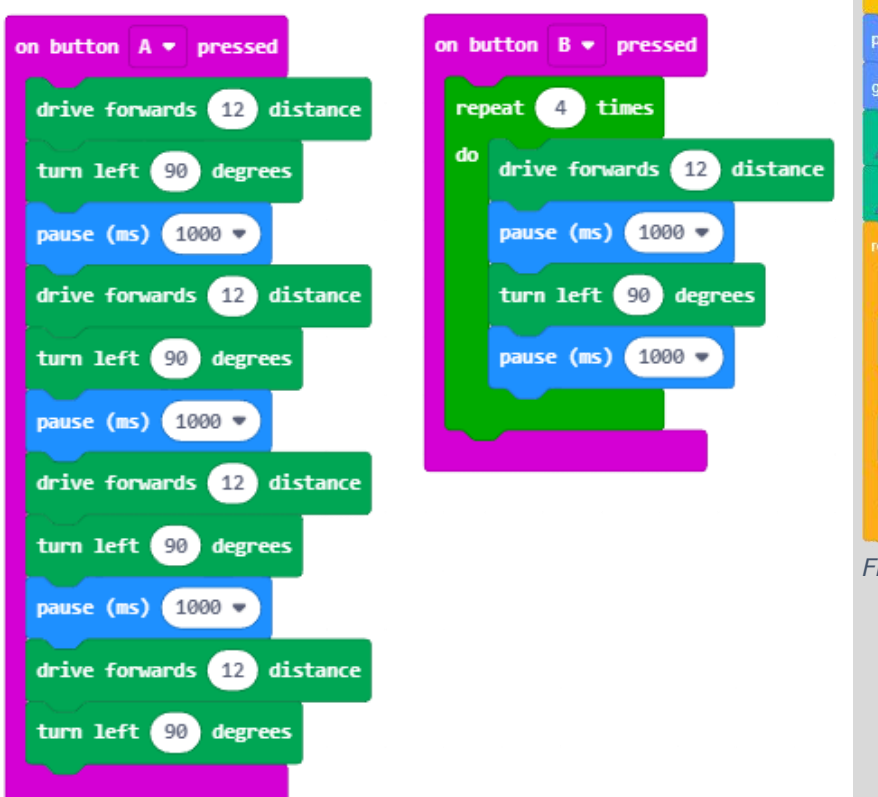

Figura 5 A sinistra sequenza estesa e a destra in un loop di repeat

Nella figura a sinistra, **pulsante A**, il disegno del quadrato è realizzato con tutte le singole istruzioni mentre a destra con il **pulsante B** le 2 principali istruzioni (avanti di 12, gira a sinistra di 90°) sono inserite in un loop di **repeat** 4 volte.

Notare che l'istruzione **pause (ms) 1000** ( pausa 1000 millisecondi cioè di 1 sec) è necessaria perché permette al motore di posizionarsi. La pausa di 1 sec. è il minimo per avere un movimento adeguato.

A documentazione di queste schede ho inserito in YouTUbe e in GitHub gli esempi dei movimenti e del software.

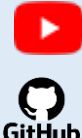

Video su YouTube

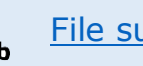

File su GitHub

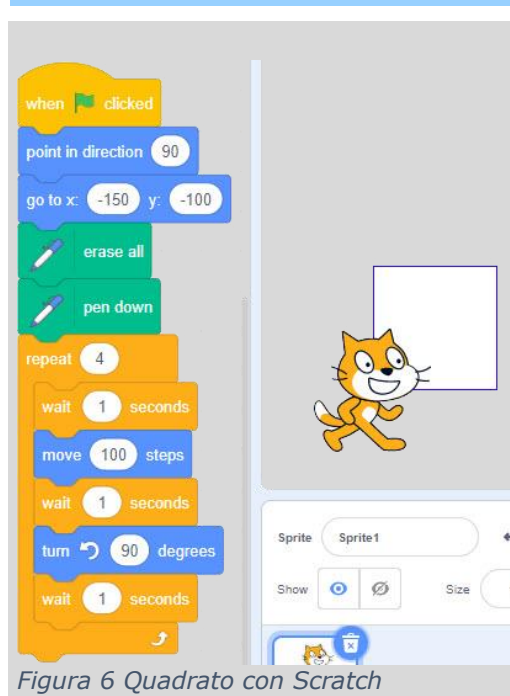

**Grafica con Scratch** 

Anche con Scratch si può usare la funzione Repeat per

disegnare un quadrato in modo ridotto, con i seguenti comandi:

- avanti di 100
- gira di 90°
- e ripetuti 4 volte.

Robot car con i blocchi Lego Duplo® - Claudio Gasparini - www.cad-tutor.com/duplocar

## S 4. Disegnare un poligono

Per disegnare un poligono si utilizza un **Funzione** che permette di ricevere in entrata due parametri: **sides** (*numero lati*) e **lenght** (*lunghezza dei lati*).

In questo modo si possono disegnare, con un'unica funzione, molti tipi di poligoni indicando in ingresso come variabili i valori numerici di **sides** e **lenght**.

| on button A 👻 pressed | function polig sides lenght 🔗                                                           |
|-----------------------|-----------------------------------------------------------------------------------------|
| call polig 12 10      | repeat sides times                                                                      |
|                       | do drive forwards lenght distance<br>pause (ms) 500 •<br>turn left 360 ÷ • sides degree |
|                       | pause (ms) 500 -                                                                        |

Figura 7 Funzione di Polig

La **Funzione polig** viene chiamata con il pulsante A dove si possono specificare **n.12 lati** con **lunghezza 10**.

### Disegno con Scratch

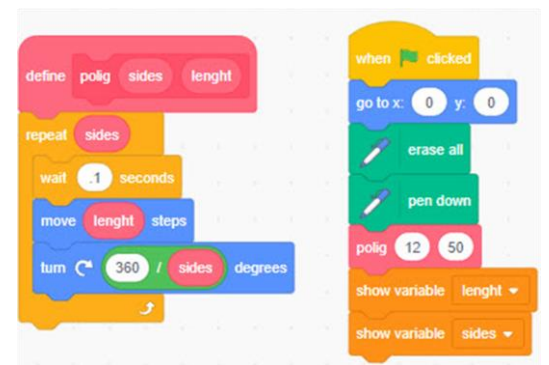

Figura 8 Disegno di un poligono

# sides 12

Figura 9 Il poligono di 12 lati

Il blocco **wait** in *Scratch* ha la funzione di rallentare il disegno per permettere di controllare il singolo movimento.

In Scratch la **Funzione polig** è creata con il comando **Make a Block** (*crea un Blocc*)

### Esercizi 1.2

- Inserire un terzo parametro corrispondente al tempo di pausa
- 2. E' possibile inserire l'angolo al posto del numero di lati?

Robot car con i blocchi Lego Duplo® - Claudio Gasparini - www.cad-tutor.com/duplocar

## S 5. Disegnare un cerchio

La formula per calcolare una circonferenza è:  $2 \prod r$ In figura X il cerchio che viene disegnato ha valori: raggio = 20 e circonferenza divisa in 30 segmenti.

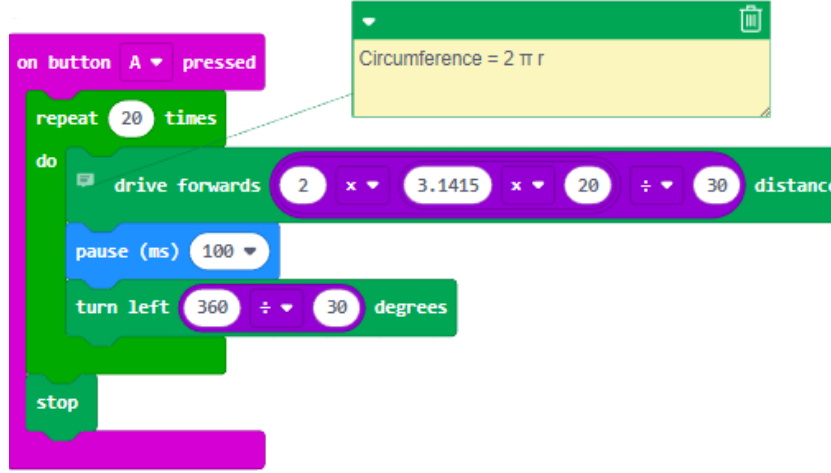

Figura 10 Circonferenza divisa in 20 segmenti

Qui non è usata **Funzione** alcuna e questo comporta di dover modificare i valori singolarmente.

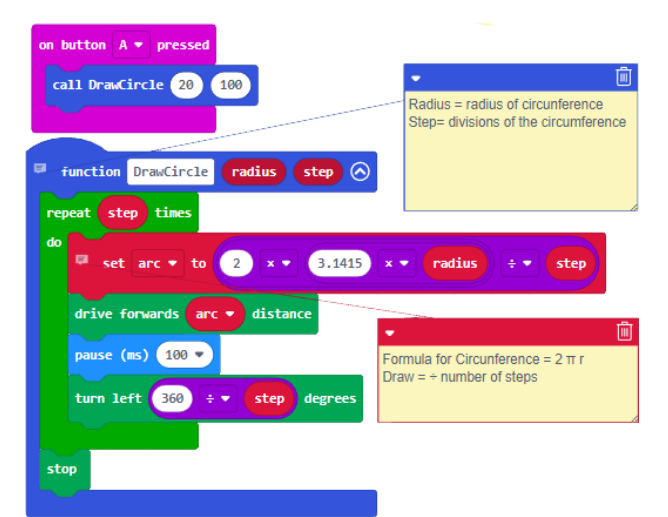

# Disegno con Scratch

Lo stesso algoritmo viene usato anche in **Scratch** con una funzione con una sola variabile del raggio di 100. La circonferenza è suddivisa in 360 segmenti per avere una maggiore precisione del disegno.

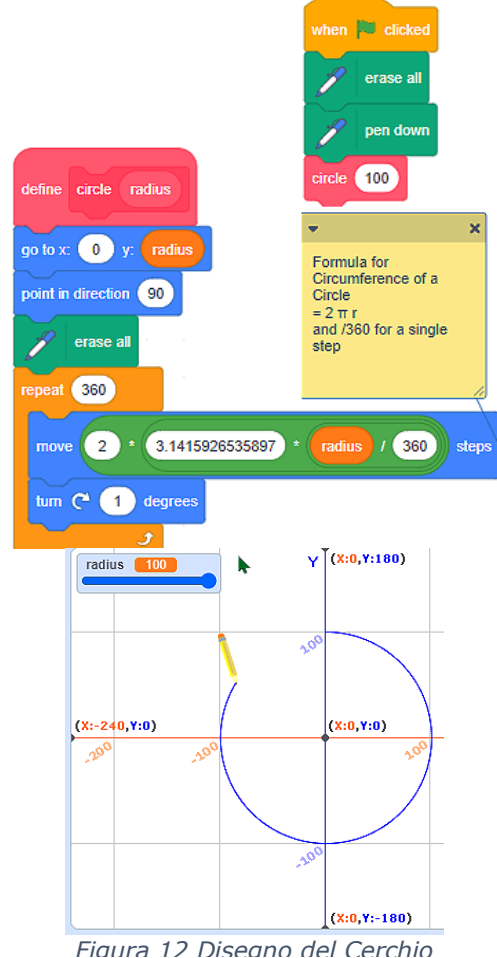

Flaura 12 Diseano dei Cerc

Figura 11 Funzione Circonferenza

Ho usato una **Funzione** con due parametri: **Radius** e **Step** dove *Radius* è il raggio e *Step* è il numero di segmenti della circonferenza. Maggiore è il valore di **Step** maggiore sarà la precisione di tracciamento. Nota: le dimensioni del disegno non possono essere precise come al plotter, ovviamente.

Robot car con i blocchi Lego Duplo® - Claudio Gasparini - <u>www.cad-tutor.com/duplocar</u>

## S 6. Disegnare un frattale con MakeCode

E' molto divertente far disegnare un frattale al car robot DuploCAR perché il disegno che ne esce è assulutamente random e casuale in tutti i suoi aspetti.

Visto che non si può ottenere una precisione del disegno per i motivi accennati in precedenza, il disegno che se ne ricava è più simile ad un "*disegno d'arte*" che una grafica frattale. Buon divertimento.

Allego i link al sofware in Hub e ad alcuni video pubblicati su YouTube

GitHub

Video su YouTube

File su GitHub

### **Disegno con Scratch**

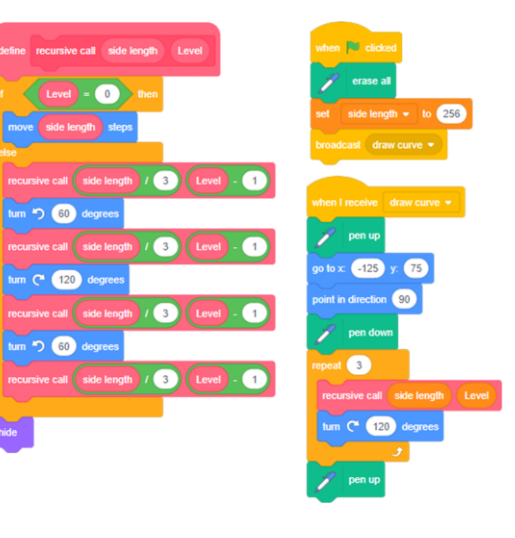

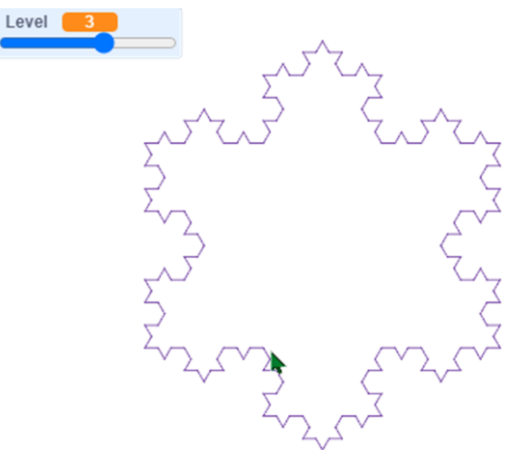

Figura 13 Curva di Koch

# Esercizi 1.4

- Inserire un commento in un blocco
- Cosa modifica la funzione "External inputs"?

### Robot car con i blocchi Lego Duplo® - Claudio Gasparini - www.cad-tutor.com/duplocar

### S 7. Disegnare un frattale con Scratch

Con Scratch il disegno frattale è molto più preciso e chiaro potendo controllare gli effetti diretti della variazione delle variabili.

Allego i link al sofware in Hub e ad alcuni video pubblicati su YouTube

Un mandala è una serie di disegni geometrici che si generano dalla rotazione concentrica di figure piane semplici.

In **Scratch** si possono trovare molti esempi di **Koch Snowflake** dalle forme e dai colori più svariati.

Un disegno frattale può essere riprodotto anche con la stampante 3D con una profondità e spessore vario.

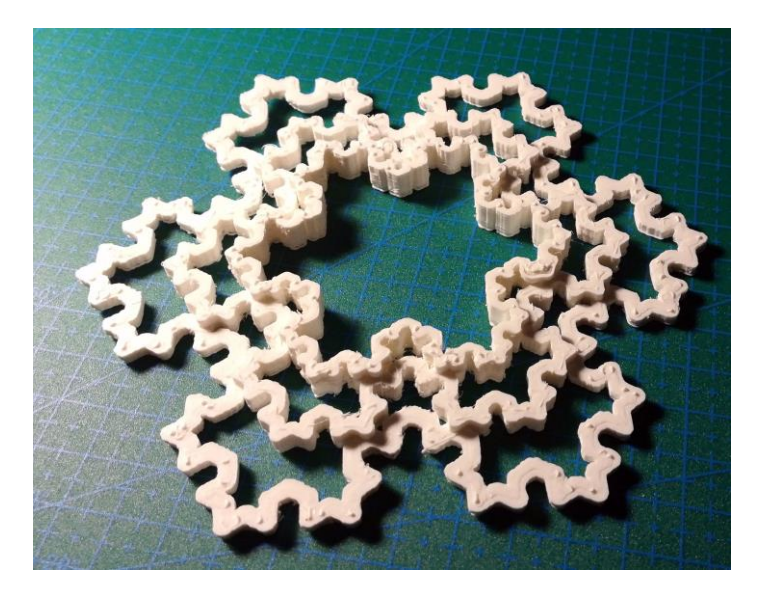

Figura 15 Curva di Koch ripetuta e stampata con stamnte 3D

**Disegno con Scratch** 

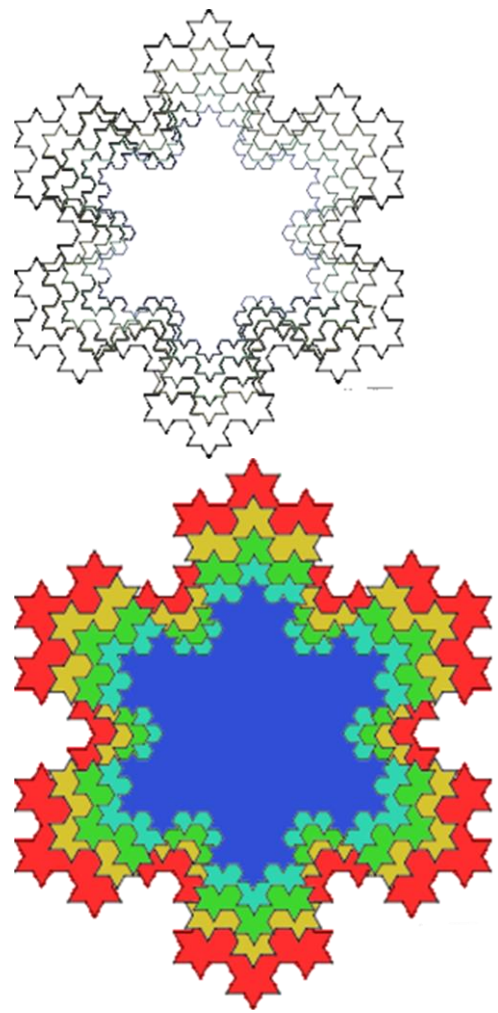

Figura 14 Curva di Koch ripetuta

#### Esercizi 1.5

- Creare delle copie di frattale che poi si possono colorare con un programma di pittura
- Che ne dici di riprodurre lo stesso disegno con la stampate 3D?

## S 8. Disegnare un mandala con Scratch

Un *mandala* è un disegni concentrici decorati con Un mandala è un disegno composta dalla ripetizione di figure geometriche di base ripetute secondo uno schema circolare.

Con **Scratch** la costruzione è molto semplice perché si basa su due **loop** (**repeat**) insertiti l'uno dentro l'altro con la figura geometrica continuamente ruotata di un angolo limitato.

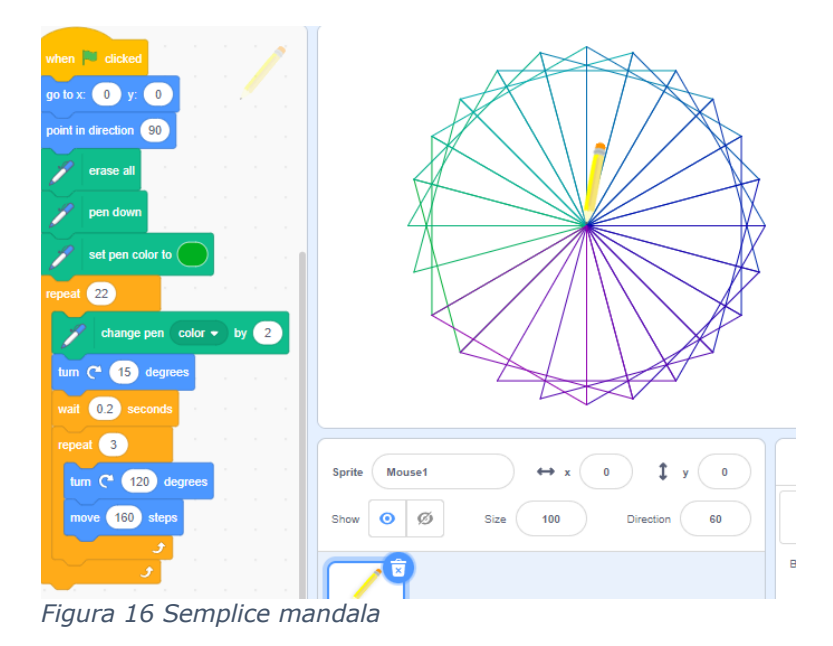

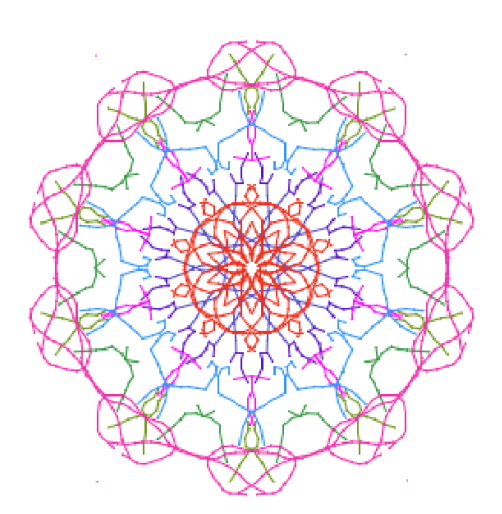